#### NACHFOLGENDE BESCHREIBUNG AUF AKTUELLEN STAND VON HEUTE, VORBEHALTLICHE ÄNDERUNGEN DER STORE & BROWSER BETREIBER

## Erste Schritte mit dem Elements Badplaner für Fachhandwerker

Die Elements Badplaner App für Fachhandwerker ist sowohl im iOS App Store als auch im Google Play Store kostenlos erhältlich.

In der aktuellen Version 1.1.107 wurden die Menüs zum Laden und Speichern von Planungen komplett neu entworfen.

Hinzugekommen ist auch die Anbindung an die Elements A Cloud. Somit können Planungen, die mit dem Elements Webplaner erstellt worden sind, aus der Cloud bezogen, modifiziert und wieder hochgeladen werden.

Für die Cloud Anbindung werden gültige Elements A Anmeldedaten benötigt. Eine erfolgreiche Anmeldung schaltet auch die Bluetooth Funktionalität frei, mit dem man sich mit Bluetooth Laser-Aufmaß Gerät verbinden kann.

Da dieses Feature erst nach der Cloud Anmeldung freigeschalten wird, steht sie ausschließlich Mitarbeiter der GC und Fachhandwerkern zur Verfügung.

# NUR MIT EIN APPLE-GERÄT IM BROWSER SAFARI & Firefox AB IOS 13.4, wird der Planer aus elements-a direkt weiter im Browser gestartet. Dann ist aber eine Bluetooth Funktion ausgeschaltet.

#### Deswegen die Empfehlung für den Fachhandwerker vor Ort :

#### Beides zu öffnen : APP separat und elements-a im Browser bearbeiten!

Alle nachfolgenden Screenshots wurden auf einem iPad der sechsten Generation erstellt.

#### Inhaltsverzeichnis

| Einleitung                                      | . 1                                                                                                    |
|-------------------------------------------------|----------------------------------------------------------------------------------------------------|
| INFO: Die neuen lokalen Lade- und Speichermenüs | . 3                                                                                                    |
| Elements A – Cloud Anmeldung                    | . 7                                                                                                    |
| Bluetooth Laseraufmaßgeräte verbinden           | . 9                                                                                                    |
| Elements A Cloud: Laden und Speichern           | 12                                                                                                    |
|                                                 | Einleitung<br>INFO: Die neuen lokalen Lade- und Speichermenüs<br>Elements A – Cloud Anmeldung<br>Bluetooth Laseraufmaßgeräte verbinden<br>Elements A Cloud: Laden und Speichern |

## 1. Einleitung

Für dich Sicherstellung alle Funktion mit Apple-Geräten, wird die Anwendung mit Chrome empfohlen. Im Safari & Firefox Browser ist die Bluetooth Funktion nicht garantiert.

Zunächst muss die App "**Elements Badplaner**" aus dem jeweiligen App Store installiert werden:

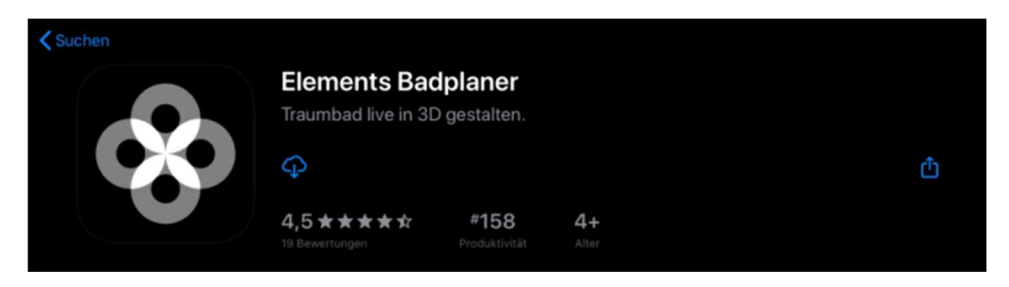

Nach dem Start der App "**Elements Badplaner**" erscheint sofort der Planungsscreen. Bei jedem Start wird überprüft ob sich auf dem Datenserver aktuellere Katalogobjekte befinden. Ist dies der Fall, werden die Katalogstrukturen und die Vorschaubilder heruntergeladen.

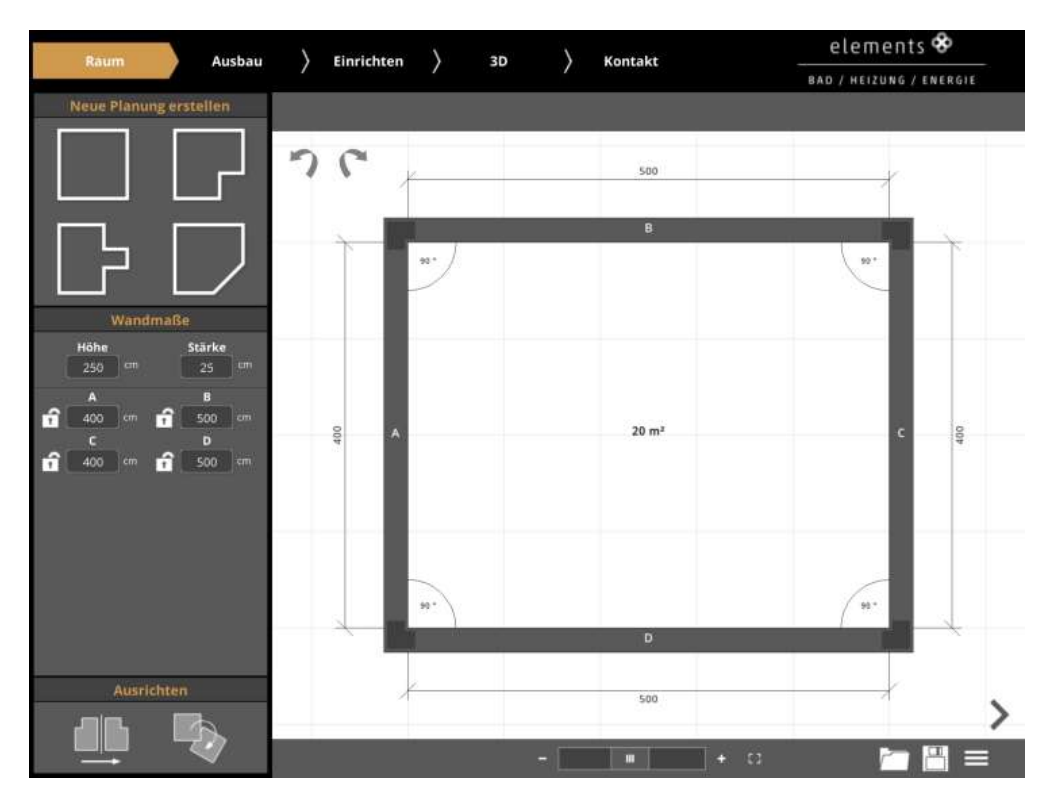

Der Reiter *Ausbau* kann nach kurzer Zeit verwendet werden, so dass der Raum mit Türen, Fenstern, Innenwänden usw. vorbereitet werden kann. Im Hintergrund werden die Vorschaubilder der Einrichtungs- und Materialkataloge weiter heruntergeladen. Der Fortschritt ist am Ladebalken zu erkennen.

Die eigentlichen 3D Objekte werden erst heruntergeladen, wenn sie benötigt, also wenn sie in die Planung gezogen werden. Ist ein Objekt schon lokal vorhanden, dann muss es nicht mehr heruntergeladen werden. Mit *drag & drop* können Objekte aus den linken Bibliotheken in den Raum gezogen und positioniert werden. Wenn man z.B. ein Objekt auf einem Tisch ablegen will, gibt es eine praktische Funktion. Man wählt das Objekt, das man positionieren möchte und schiebt es über das andere, in diesem Beispiel, den Tisch. Jetzt setzt man den Haken bei *Automatisch stapeln*. Unter *3D* können kann man das Ergebnis sehen:

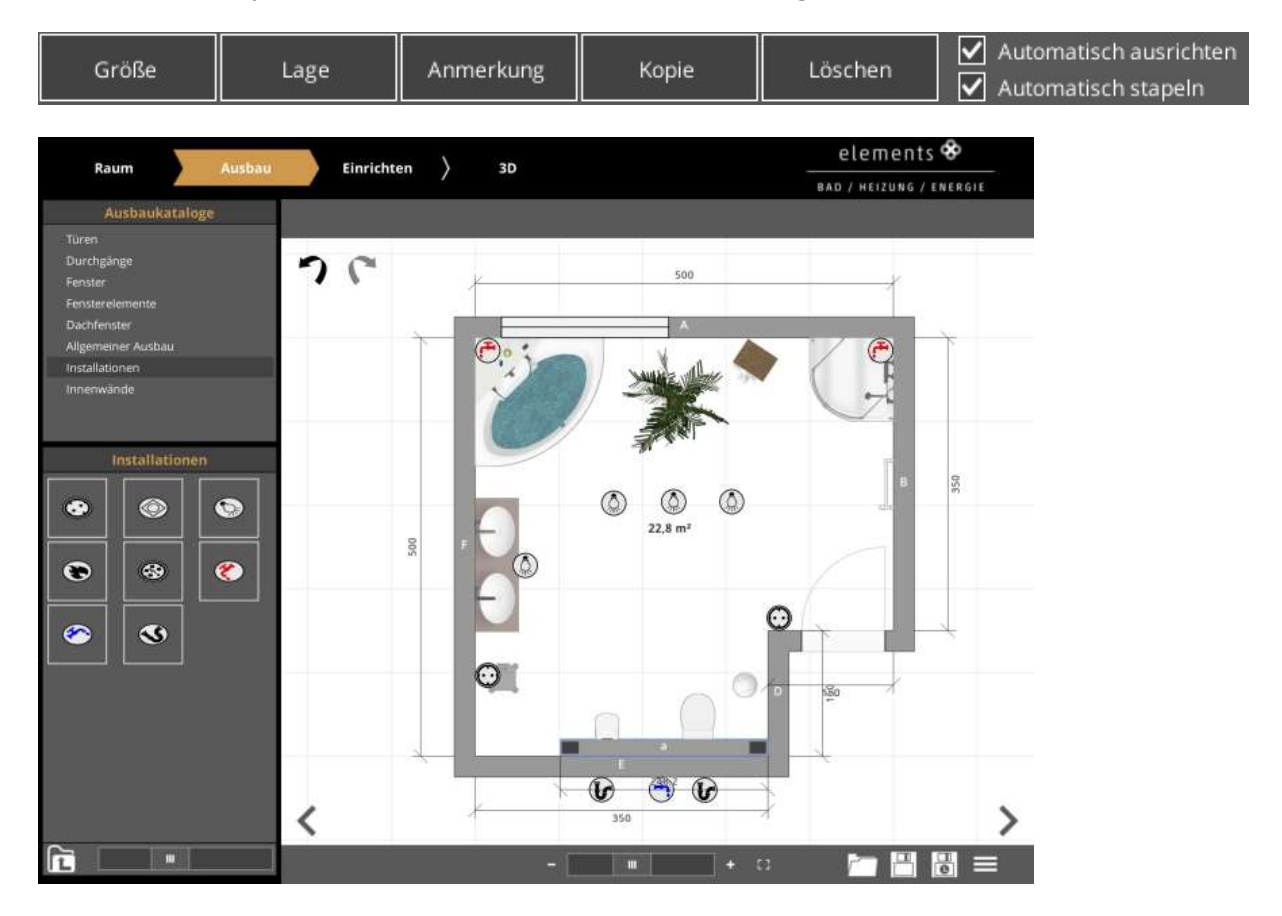

So sieht der Raum in der 3D-Ansicht aus, Man kann durch den Raum "gehen".

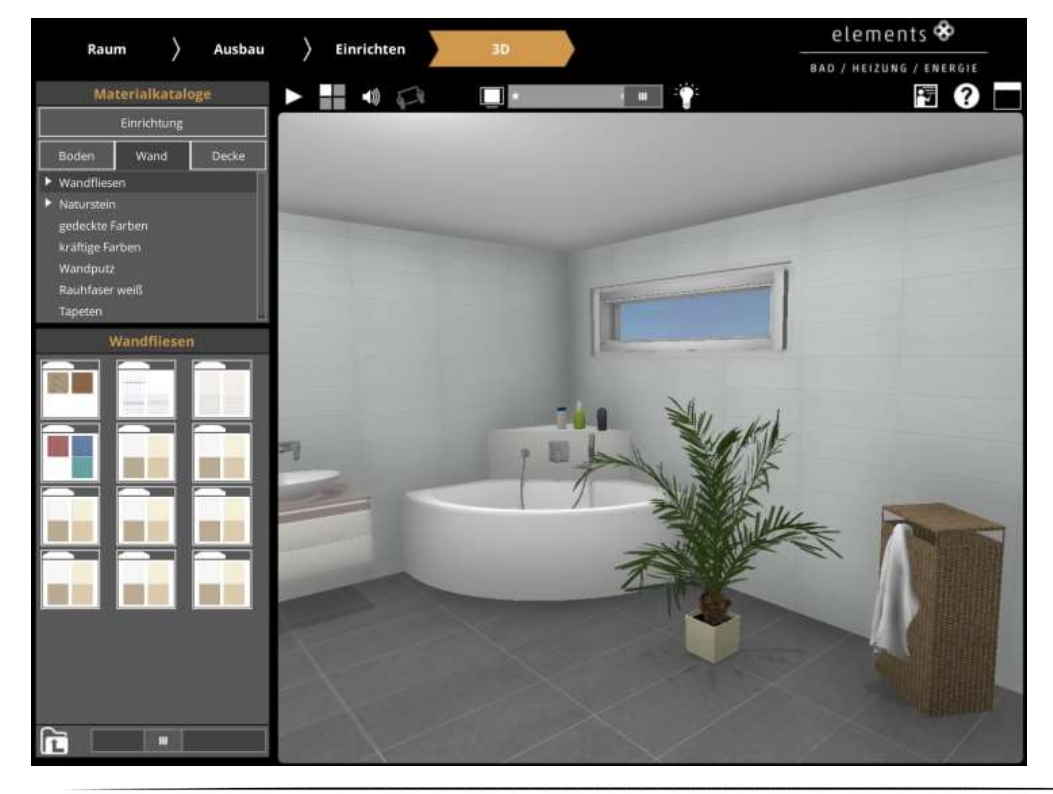

## 2. Die neuen lokalen Lade- und Speichermenüs

Für diese Version wurden die Lade- und Speichermenüs komplett überarbeitet. Statt bisher nur eine fest vorgegebene Anzahl von 6 Speicherständen zu haben, kann man nun eine theoretisch unbegrenzte Anzahl von Planungen speichern. Die Buttons, um die Menüs aufzurufen befinden sich im Planungsbildschirm unten rechts:

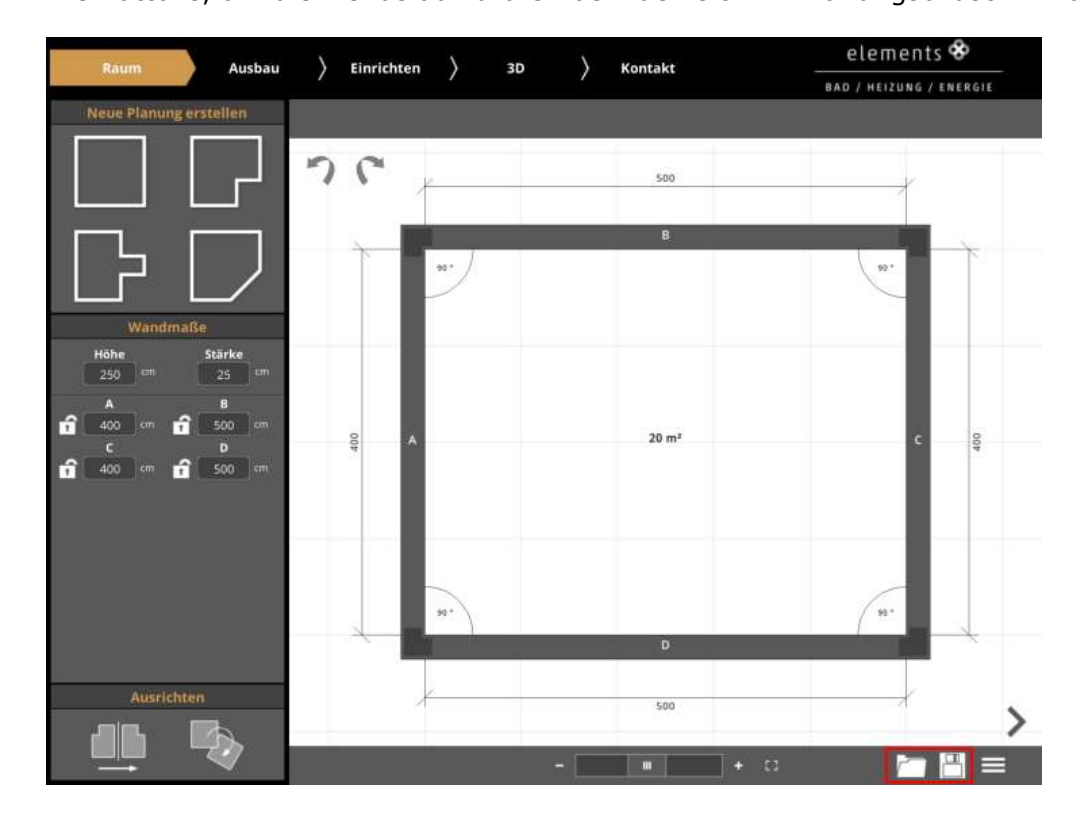

#### Das lokale Speichermenü:

Das Menü ist in zwei Spalten unterteilt. In der linken Spalte befindet sich eine Liste der gespeicherten Planungen (1) und in der rechten Spalte befindet sich ein großes Vorschaubild der aktuellen Planung, sowie kontextsensitive Funktionen (2). In der oberen Titelzeile gibt es ein Hinweistext, so dass man schnell erkennt in welchem Menü man sich befindet (in diesem Fall im lokalen Speichermenü.) (3).

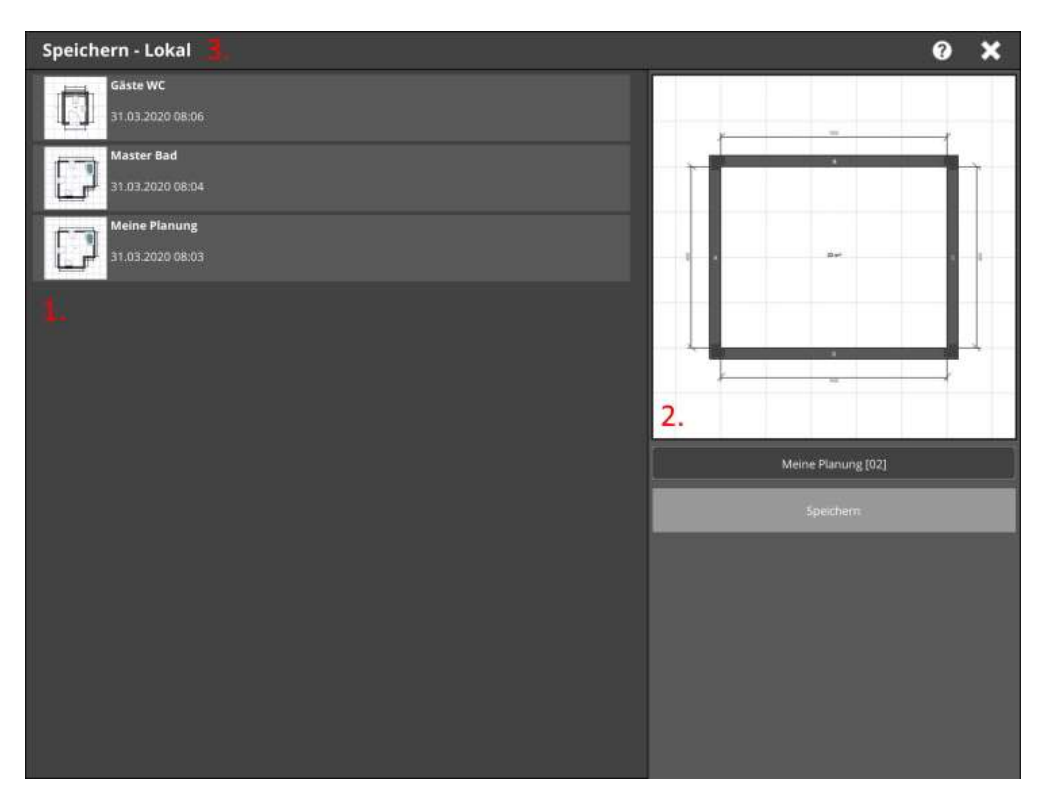

Standardmäßig wird beim Aufruf des Menüs der Name der Planung um eins hochgezählt, und somit ein neuer Speicherstand generiert. Den Namen der Planung kann man im Eingabefeld unter dem Vorschaubild ändern. Mit Klick auf *Speichern* wird die Planung gespeichert.

Wählt man eine Planung aus der Liste aus, kann man diese überschreiben (1). Bei der ausgewählten Planung erscheinen in der Listenansicht auch zwei Buttons, um die Planung umzubenennen, oder zu löschen (2):

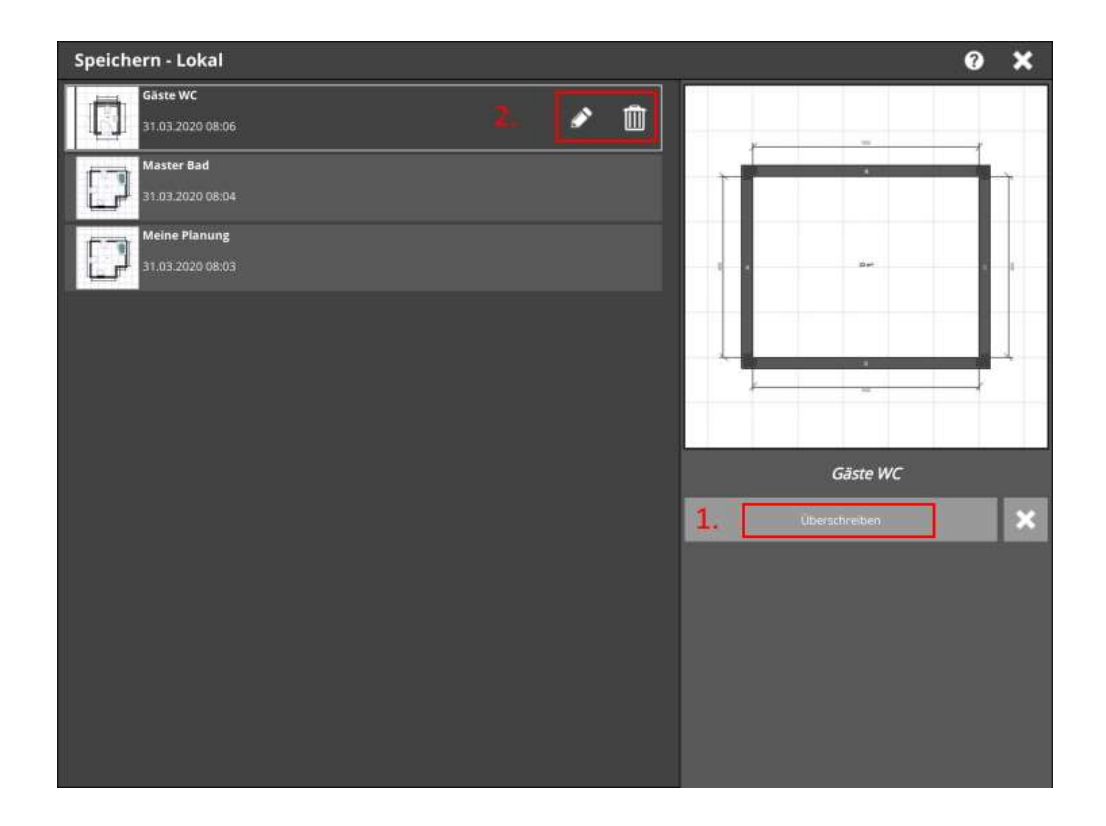

Oben rechts befindet sich ein Hilfebutton, mit weiteren Erklärungstexten:

| Speichern - Lokal              |     |                                                                                                    | <b>()</b> X                                                                                                    | 5  |
|--------------------------------|-----|----------------------------------------------------------------------------------------------------|----------------------------------------------------------------------------------------------------|----|
| Gäste WC                       |     | Hilfe                                                                                                    | ×                                                                                                    | \$ |
| 31.03.2020 08:06               |     | Legen Sie beliebig viele Planungen an i<br>nach Ihren Wünschen.                                                                                                    | ind verwalten Sie diese                                                                                                    |    |
| Master Bad<br>31.03.2020 68:04 |     | Hier finden Sie einige Hilfestellungen, (<br>Ihrer Planungen erleichtern wird,                                                                                                    | die Ihnen das Verwalten                                                                                                    |    |
| Konzeptplanung                 | 2   | Laden / Speic                                                                                                    | hern                                                                                                    |    |
| 31.03.2020 08:03               | 💉 🔟 | Navigationsberei                                                                                                    | ch                                                                                                    |    |
|                                |     | Pranungsliete                                                                                                    | Details                                                                                                    |    |
|                                |     | Der Navigationsbereich wird erst eing<br>der Cloud angemeldet sind.<br>Wechseln Sie hier zwischen den Speid<br>Cloud.<br>Die Pfankrosiliste zeigt alle gespechen<br>Selektieren Sie eine Planang, um weld<br>angezeigt zu bekommen.<br>In der Detallansicht erhalten Sie welte<br>informationen und Bearbeitungsmög<br>Wergeben Sie einen neuen Nar<br>Der Löscht die Planung. Achtung:<br>Dückgängig gemacht werden. | eblender, sobald Sie in<br>herorten Lokal und<br>en Manungen an,<br>re Funktionen<br>rfuhrende<br>lichkeiten;<br>hen für ihre Planung,<br>kas Löschen kann nicht |    |

#### Das lokale Lademenü:

Dieser funktioniert analog zum Speichermenü. Hinzu kommt eine blau markierte Planung. Hierbei handelt es sich um die Planung, die von der *Autosave* Funktion erstellt worden ist.

Auch das Lademenü kann dazu verwendet werden, um Planungen umzubenennen und zu löschen.

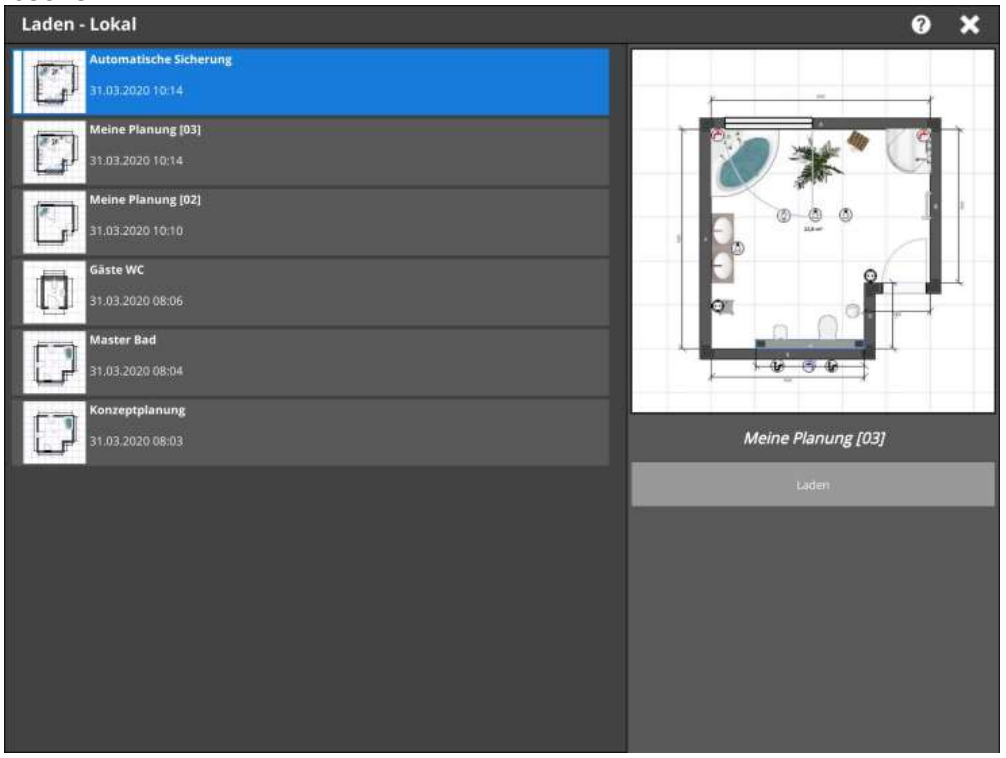

Schnellspeichern:

Nachdem man eine Planung geladen, oder zum ersten Mal gespeichert hat, erscheint Planungsfenster unten rechts der Button zum Schnellspeichern. Damit kann man den aktuellen Stand der Planung speichern, ohne jedes Mal ins Speichermenü wechseln zu müssen.

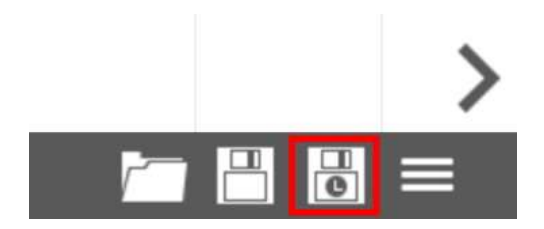

## 3. Elements A Cloud Anmeldung

Die Anmeldemaske für die Elements A Cloud Anmeldung befindet sich im Optionsmenü. Ins Optionsmenü gelangt man über das Hamburgermenü unten rechts und dann über das Zahnrad Icon:

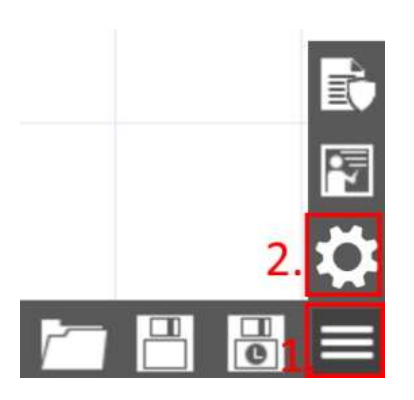

## Im Optionsmenü befindet sich der Eintrag für die Cloud Anmeldung:

| Optionen                    |                                                                                                    | <b>×</b>                                                                                          |
|-----------------------------|----------------------------------------------------------------------------------------------------|---------------------------------------------------------------------------------------------------|
|                             | Elements A Cloud                                                                                                    | Elements A Cloud                                                                                  |
| l↔<br>Bemaßung              | Melden Sie sich mit Ihren Elements A Zugangsdaten an:                                                                                                    | Sie können Ihr Planungen<br>einfach und bequem in der<br>Cloud abløgen und verwalten              |
| Grafik                      | Benutzername                                                                                                    | Melden Sie sich mit Ihren<br>Anmeldedaten an der Cloud an.                                        |
| Definition Elements A Cloud | Passwort                                                                                                    | Anschließend stehen Ihnen die<br>Cloud-Funktionen im Laden- und<br>Speicherndialog zur Verfügung. |
| <b>为</b> App zurücksetzen   | Anmelden                                                                                                    |                                                                                                   |
| Impressum                   | Download aller Katalogdaten<br>Alle Objekte herunterladen<br>Mit Klick auf den Download-Button werden alle Katalogobjekte<br>heruntergeladen. Anschließend ist der Button deaktiviert. |                                                                                                   |

Hier gibt man seinen Benutzernamen und Passwort ein, und drückt dann auf Anmelden.

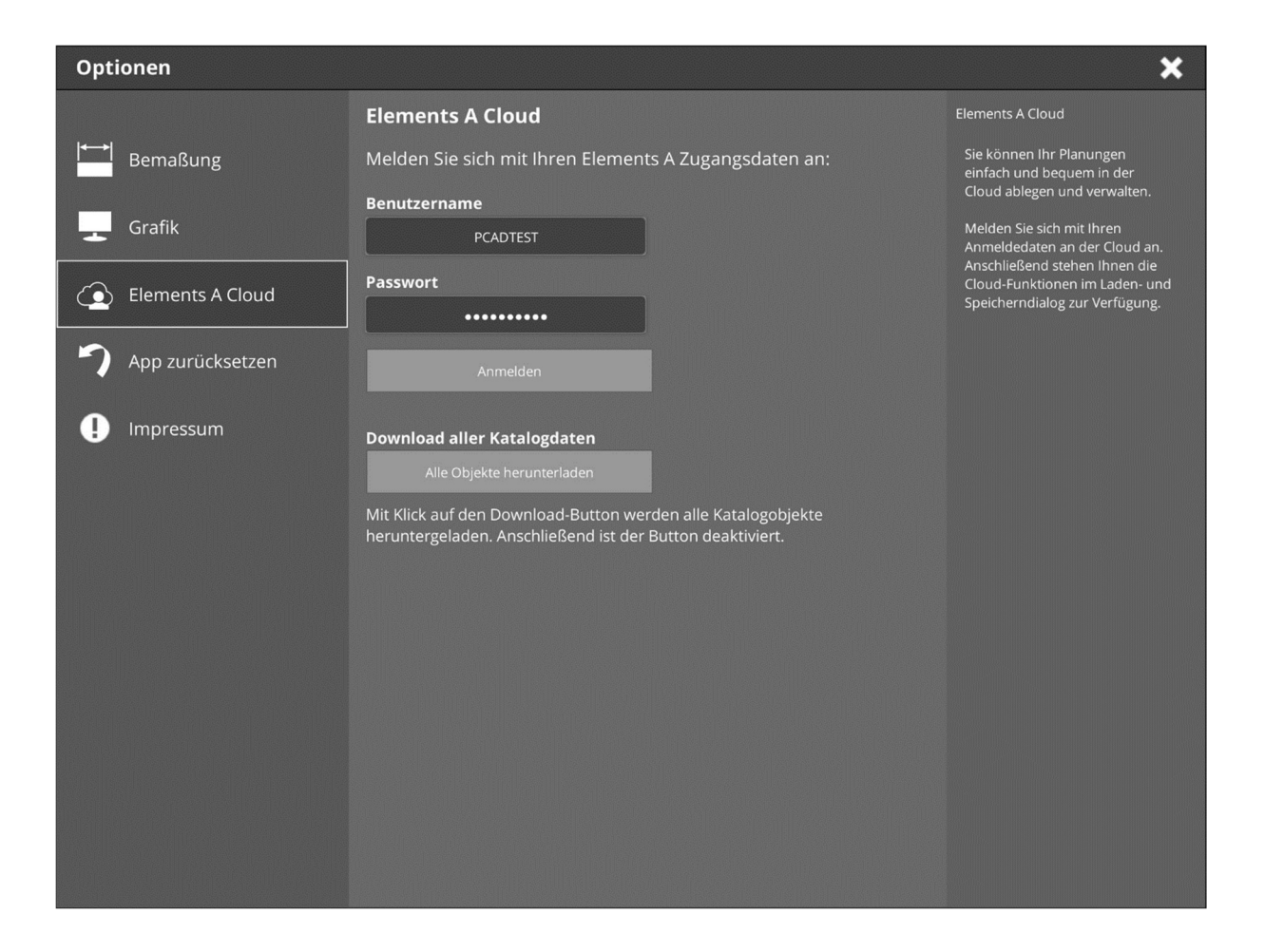

Nach der erfolgreichen Anmeldung erscheint ein Schalter, um die Anmeldung automatisch bei jedem weiteren App Start durchzuführen (1). So müssen die Anmeldedaten nicht jedes Mal neu eingegeben werden. Dieser Schalter ist standardmäßig aktiviert.

Unabhängig von der Cloud Anmeldung können hier auch alle Katalogdaten heruntergeladen werden (2). Wie schon oben erwähnt, werden die einzelnen Objekte erst bei Bedarf heruntergeladen. Mit diesem Button werden alle Daten lokal auf das Endgerät heruntergeladen, so dass man auch offline arbeiten kann:

Man kann sich auch hier von der Elements A Cloud abmelden. In diesem Fall werden alle Planungen, die sich in der Cloud befinden, auf dem Endgerät gelöscht.

### 4. Bluetooth Laseraufmaßgeräte verbinden

Voraussetzung für die Bluetooth Funktion ist eine erfoglreiche Elements A Anmeldung.

Danach erscheint im Planungsfenster unten links ein Bluetooth Symbol:

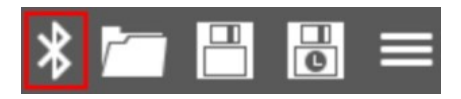

Drückt man auf dieses Symbol, wird man zu den Bluetooth Einstellungen im Optionsmenü weitergeleitet:

Hier wird automatisch nach Laseraufmaßgeräten mit Bluetooth Funktionalität gescannt. Wird ein solches Gerät gefunden, kann die App sich mit diesem Gerät verbinden:

| Bluetooth Bluetooth                                                                                                    |                                                                                                    |
|----------------------------------------------------------------------------------------------------|----------------------------------------------------------------------------------------------------|
| Image: Section Section   Image: Section Section   Image: Section | die Einstellungen,<br>thren<br>ar sicher, dass Sie<br>m<br>ingen ihres Gerätes<br>i<br>die Bluetooth Option<br>in nach<br>wäten zu scinnen,<br>ei sicher, dass das<br>ingeschaltet ist.<br>ar Liste der<br>aräte das<br>seraufmaßgerät aus.<br>in die folgenden<br>räte unterstützt:<br>Stabla 250 BT,<br>Leica Disto D110<br>i. Disto D2. |

| Optionen         |                          | ×                                                                                                    |
|------------------|--------------------------|----------------------------------------------------------------------------------------------------|
|                  | Bluetooth                | Bluetooth                                                                                                    |
| Bemaßung         | Bluetooth                | Hier finden Sie die Einstellungen.<br>um die App mit Ihren                                                                                                    |
| Grafik Grafik    |                          | Stellen Sie zuvor sicher, dass Sie<br>Bluetooth in den<br>Systemistellungen Ihres Gerätes                                                                                                    |
| Bluetooth        |                          | aktiviert haben.                                                                                                    |
| Elements A Cloud | DISTO 72610735 (Unbound) | um automatisch nach<br>Laseraufmaßgeräten zu scannen.<br>Stellen Sie dabei sicher, dass das<br>Aufmaßgerät eingeschaltet ist.                                                                       |
| App zurücksetzen |                          | Wählen Sie in der Liste der<br>gefundenen Geräte das                                                                                                    |
| Impressum        |                          | gewünsche Laseraumraugerat aus.<br>Zurzeit werden die folgenden<br>Laseraufmäßeräte unterstützt<br>Stabila LD 520, Stabila 250 BT,<br>Leica Disto D1, Leica Disto D110<br>sowie das Leica Disto D2. |

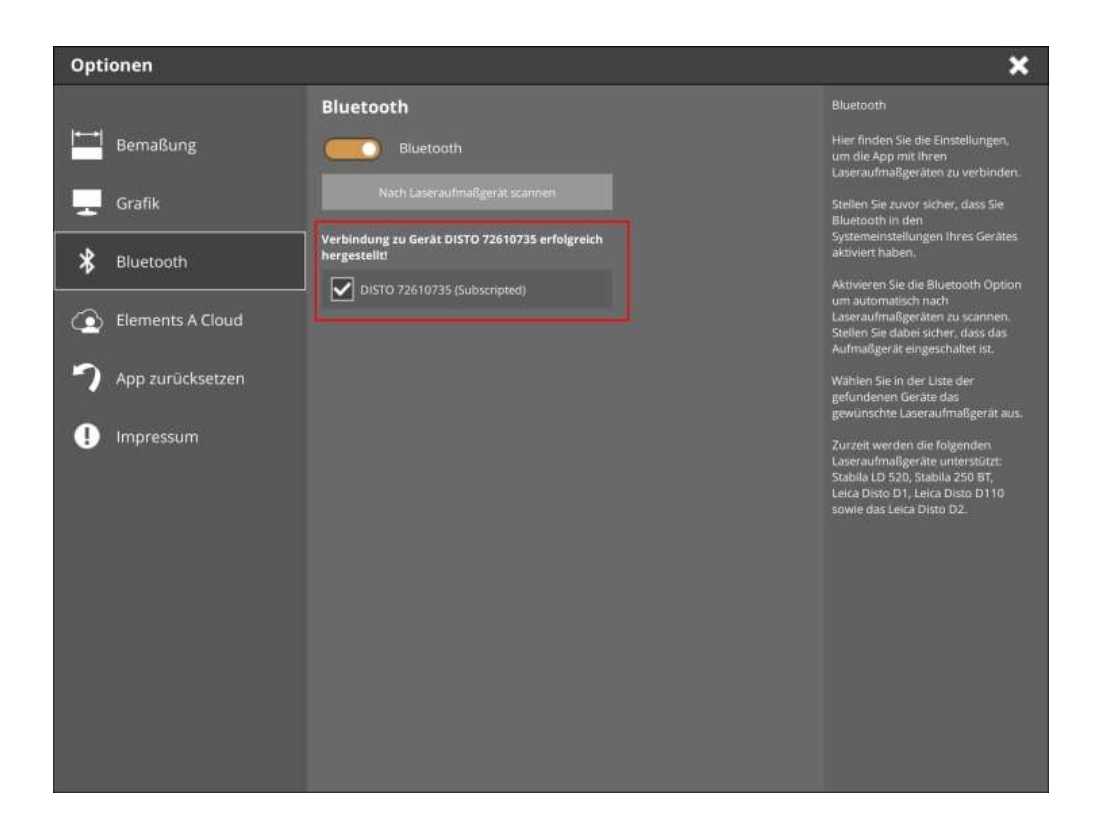

#### Wichtig:

Als Voraussetzung muss der Anwender in den Einstellungen des iOS oder Android Betriebssystems *Bluetooth* zuvor aktiviert haben und das Laseraufmaßgerät eingeschaltet haben.

#### Unterstützte Geräte:

Zurzeit werden die folgenden Laseraufmaßgeräte unterstützt:

- Stabila LD 520
- Stabila 250 BT
- Leica Disto D1
- Leica Disto D110
- Leica Disto D2

Nach der erfolgreichen Koppelung verändert sich das Bluetooth Symbol im Planungsfenster und zeigt an, mit wie vielen Geräten die App verbunden ist. In diesem Fall mit einem Gerät:

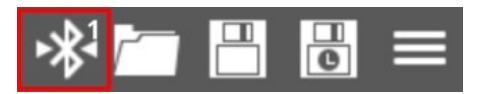

Die App merkt sich auch das zuletzt verbundene Gerät. Bei einem erneuten App Start kann man sich mit dem Laseraufmaßgerät anhand von dem Bluetooth Symbol verbinden und muss sich nicht mehr ins Optionsmenü begeben.

Mit dem Laseraufmaßgerät kann man alle Eingabefelder, die einen numerischen Wert erwarten, mit dem Wert einer Lasermessung befüllen und muss die Werte nicht mehr manuell über die Betriebssystemtastatur eingeben:

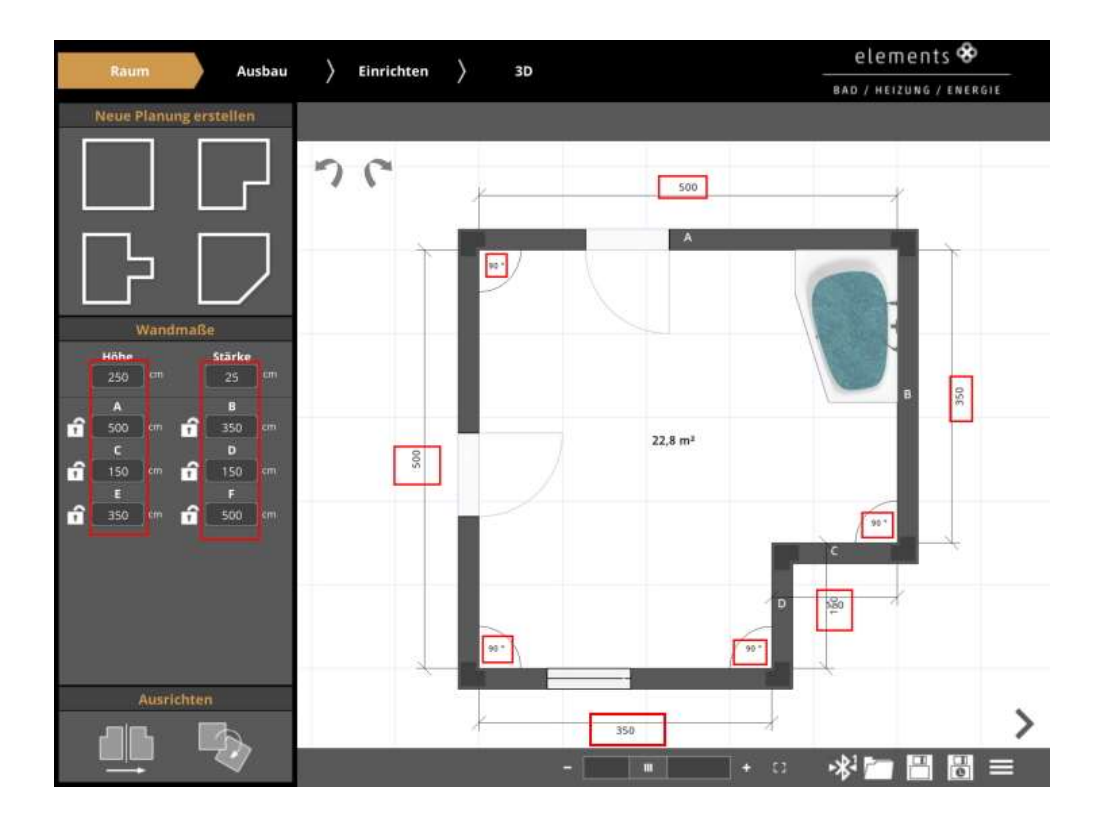

## 5. Elements A Cloud: Laden und Speichern

Nach einer erfolgreichen Anmeldung an die Elements A Cloud verändern sich auch die Lade- und Speichermenüs.

In der Kopfleiste erscheint ein Button mit einer Wolke. Mit diesem schaltet man von dem lokalen Bereich des Endgerätes, in den Cloud Bereich des Elements A Servers.

Speichermenü:

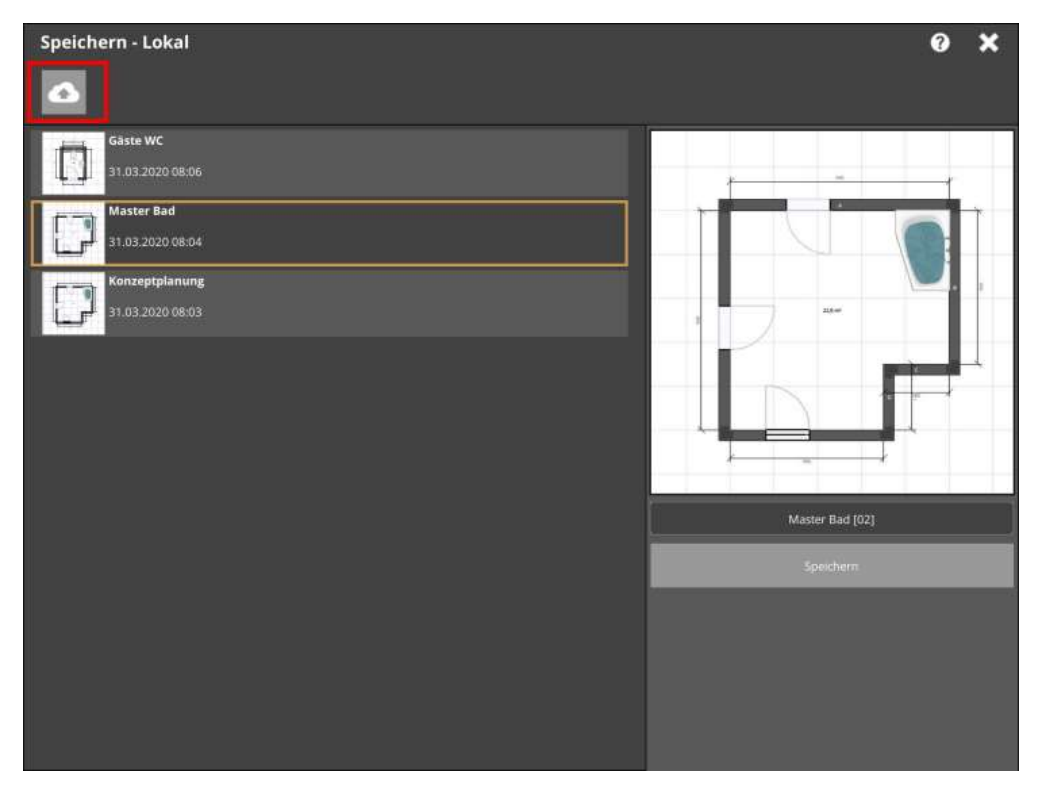

## Lademenü:

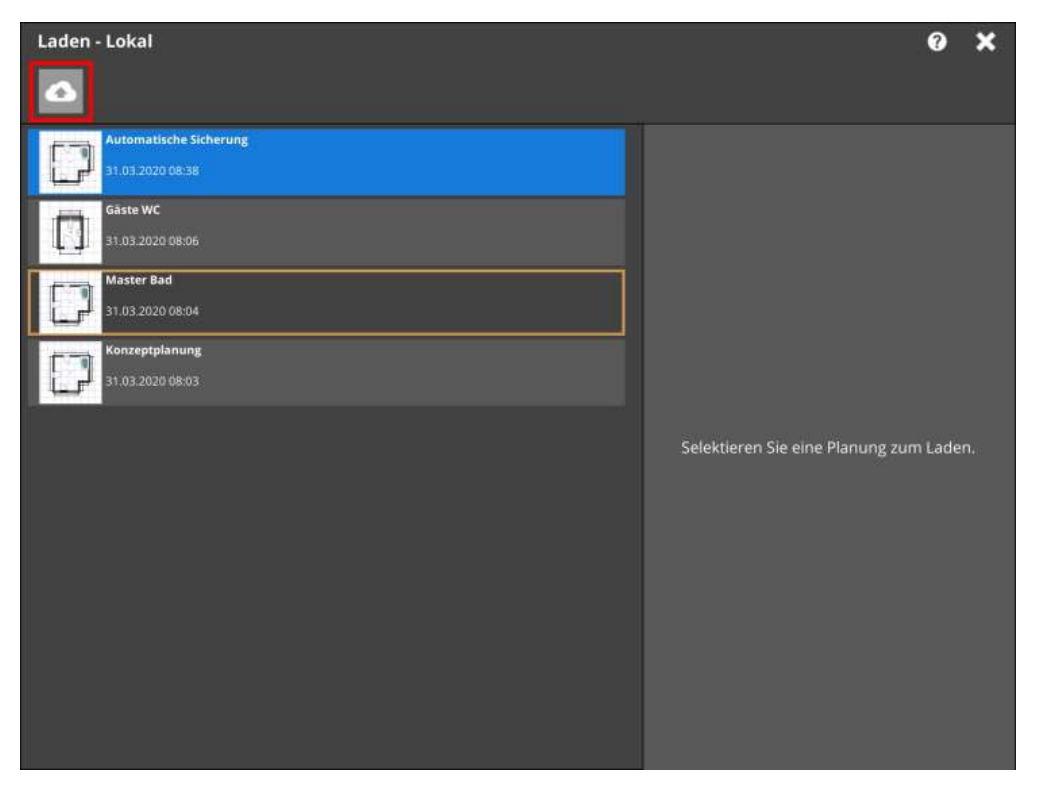

Wechselt man in den Cloud Speicher, werden alle Projekte, auf die man in Elements A Zugriff hat, angezeigt. Die Projekte werden mit einem Verzeichnis Symbol dargestellt (1).

Durch drücken des *Home* Buttons in der Kopfzeile (2) gelangt man wieder in den lokalen Bereich.

Elements A Cloud im PC Browser:

| o neue Proje                        | ekte 4 in Ardeit 0 Nach | geparkt                                                                     | Dashboard-Projekte durchsuch |
|-------------------------------------|-------------------------|-----------------------------------------------------------------------------|------------------------------|
| Anlage 🕴                            | Akt.                    | 🔻 Projekt                                                                   | Badverkäufer                 |
| 23.12.2019<br>Ausst.<br>ID: 1994679 | 31.03.2020              | Neues Projekt<br>Bitte Endkunden-Daten eingeben                             | Bitte einen BVK zuordnen     |
| 20.12.2019<br>Ausst.<br>ID: 1992113 | 31.03.2020              | Test Projekt                                                                | Bitte einen BVK zuordnen     |
| 26.03.2020<br>Ausst.<br>ID: 2196861 | 31.03.2020<br>? 🕜 ?     | Cloud Projekt<br>Bitte Endkunden-Daten eingeben                             | Bitte einen BVK zuordnen     |
| 26.03.2020<br>Ausst.<br>ID: 2195685 | 26.03.2020              | <mark>Bitte Projekt-Daten eingeben</mark><br>Bitte Endkunden-Daten eingeben | Bitte einen BVK zuordnen     |

## Elements A Cloud in der App:

| Laden - Elements A Cloud     |                             | 0 | × |
|------------------------------|-----------------------------|---|---|
| Elements A Cloud             |                             |   |   |
| Bitte Projekt-Daten eingeben | 1.                          |   |   |
| Cloud Projekt                |                             |   |   |
| Neues Projekt                |                             |   |   |
| Test Projekt                 |                             |   |   |
|                              | Selektieren Sie ein Projekt |   |   |
|                              |                             |   |   |
|                              |                             |   |   |
|                              |                             |   |   |
|                              |                             |   |   |
|                              |                             |   |   |
|                              |                             |   |   |
|                              |                             |   |   |

Um ein Projekt zu betreten wählt man es aus und drückt dann auf Projekt laden:

| Laden - Elements A Cloud     |               | 0 | × |
|------------------------------|---------------|---|---|
| Elements A Cloud             |               |   |   |
| Bitte Projekt-Daten eingeben | Cloud Projekt |   |   |
| Cloud Projekt                | Projekt laden | _ |   |
| Neues Projekt                |               |   |   |
| Test Projekt                 |               |   |   |
|                              |               |   |   |
|                              |               |   |   |
|                              |               |   |   |
|                              |               |   |   |
|                              |               |   |   |

Dann werden alle Planungen aufgelistet, die sich in diesem Projekt befinden:

| Laden - Elements A Cloud                      | 0 ×           |
|-----------------------------------------------|---------------|
| Elements A Cloud Bitte Projekt-Daten eingeben | È             |
| Meine Planung<br>30.03.2020 16:50             |               |
| Meine Planung<br>30.03.2020 15:34             |               |
| MeineNeueCloudPlanung2<br>30.03.2020 08:09    |               |
| MeineNeueCloudPlanung<br>30.03.2020 68:07     |               |
| 26.03.2020 15:32                              |               |
|                                               | Meine Planung |
|                                               | Laden         |
|                                               |               |
|                                               |               |
|                                               |               |
|                                               |               |

Hinweis: Planungen, die mit der Badplaner App abgespeichert worden sind, haben in der rechten Spalte ein großes Vorschaubild. Planungen, die mit dem Webplaner abgespeichert worden sind, haben dieses Vorschaubild noch nicht. In diesen Fällen wird ein generisches Vorschaubild verwendet:

| Laden - Elements A Cloud      | Ø                                      | × |
|-------------------------------|----------------------------------------|---|
| Elements A Cloud Test Projekt |                                        | L |
| 30.03.2020 11:04              |                                        |   |
| 26.03.2020 09:46              |                                        |   |
| 26.03.2020 09:45              |                                        |   |
| 23,12,2019 07:46              |                                        |   |
| 23.12.2019 07:46              | Selektieren Sie eine Planung zum Lader |   |
|                               |                                        |   |
|                               |                                        |   |
|                               |                                        |   |
|                               |                                        |   |
|                               |                                        |   |

## Elements A Cloud Speichermenü:

Analog zum Menü für das lokale Speichern, können Planungen in der Elements A Cloud abgespeichert werden. Man wählt das gewünschte Projekt aus und drückt auf *Speichern*. Auch hier können Planungen umbenannt und gelöscht werden.

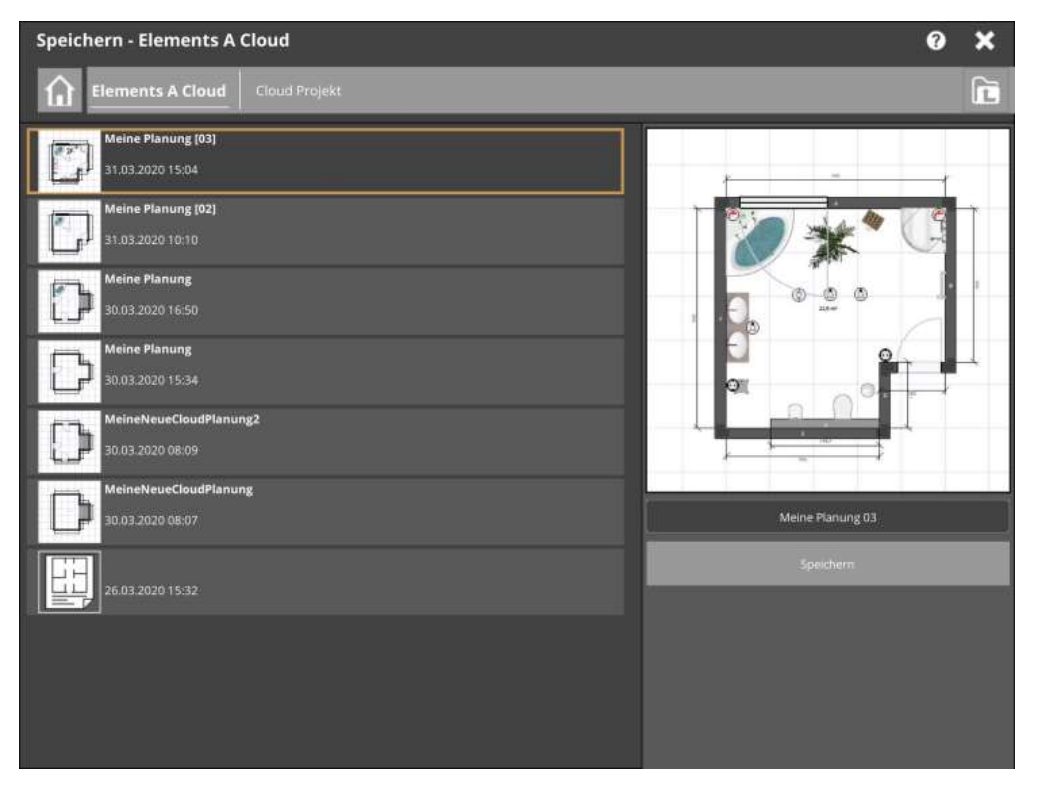